## TRƯỜNG ĐẠI HỌC CẦN THƠ KHOA CNTT & TT

## ĐỀ TÀI: XÂY DỰNG PHẦN MỀM PHÁT HIỆN SAO CHÉP ĐẠO VĂN TẠI TRƯỜNG ĐẠI HỌC CẦN THƠ

# Tài liệu hướng dẫn sử dụng cho người dùng trong hệ thống phát hiện sao chép

NĂM 2014

# Mục lục

| CHƯỜ | ŇŊĠ 1: TÔŊĠ QUAN CÁC CHỨC NĂŊĠ CỦA PHẦN MỀM                         | 3 |
|------|---------------------------------------------------------------------|---|
| I.   | Nhóm chức năng dành cho người dùng cuối                             | 3 |
| II.  | Nhóm chức năng dành cho người quản trị                              | 3 |
| CHƯƠ | ỜNG 2: HƯỚNG DÃN SỬ DỤNG CÁC CHỨC NĂNG                              | 4 |
| I.   | Giao diện tải lên tài liệu cần kiểm tra                             | 4 |
| II.  | Giao diện kết quả kiểm tra sao chép                                 | 5 |
| III. | Giao diện xem chi tiết nội dung các đoạn sao chép giữa hai tài liệu | 6 |
| IV.  | Giao diện cập nhật kho chỉ mục tài liệu                             | 7 |
| V.   | Giao diện quản lý thông tin người dùng                              | 9 |

# ĐỊNH NGHĨA, THUẬT NGỮ VÀ CHỮ VIẾT TẮT

| STT | Từ viết tắt | Diễn giải                 |
|-----|-------------|---------------------------|
| 1   | MVC         | Model-View-Controller     |
| 2   | HTML        | HyperText Markup Language |
| 3   | CSDL        | Cơ sở dữ liệu             |

## CHƯƠNG 1: TỔNG QUAN CÁC CHỨC NĂNG CỦA PHẦN MỀM

## I. Nhóm chức năng dành cho người dùng cuối

- Tải lên tài liệu cần kiểm tra
- Xem kết quả kiểm tra sao chép
- Xem chi tiết so khớp nội dung hai tài liệu

## II. Nhóm chức năng dành cho người quản trị

- Quản lý kho chỉ mục tài liệu
- Quản lý thông tin người dùng

## CHƯƠNG 2: HƯỚNG DẪN SỬ DỤNG CÁC CHỨC NĂNG

## I. Giao diện tải lên tài liệu cần kiểm tra

| Trang chủ Quản lý                    | Giới thiệu                                                                                                    |                                                                                                    |                                                                                                    |
|--------------------------------------|----------------------------------------------------------------------------------------------------|----------------------------------------------------------------------------------------------------|----------------------------------------------------------------------------------------------------|
| 🗉 Kiểm tra tài liệu                  |                                                                                                    |                                                                                                    | Thông tin                                                                                                    |
| Chủ để tài liệu<br>Tài liệu kiểm tra | <ul> <li>Tổng quát</li> <li>Triết học, tâm lý học</li> <li>Tôn giáo</li> <li>Khoa học xã hội</li> <li>Ngôn ngữ</li> <li>Browse No file selected.</li> <li>Các định dạng hỗ trợ: PDF, TXT, DOC, DOC</li> </ul> | <ul> <li>Khoa học tự nhiên, toán học</li> <li>Công nghệ, khoa học ứng dụng</li> <li>Nghệ thuật, mỹ thuật</li> <li>Văn học</li> <li>Địa lý, lịch sử</li> <li>Bài báo khoa học</li> </ul> | Các chủ để của luận văn sau đại họ<br>được phân loại theo hệ thống DDC.<br>Xem thêm thông tin về từng chủ để<br>cụ thể tại đầy.<br>Để tối ưu hóa thời gian xử lý, vui<br>lòng giới hạn các chủ để thích hợp<br>với tài liệu cần kiểm tra. |
|                                      |                                                                                                    |                                                                                                    |                                                                                                    |
|                                      | Kiểm tra sao chép                                                                                                    | Nhập lại thông tin                                                                                                    |                                                                                                    |

Hình 1: Giao diện kiểm tra tài liệu tải lên

### Chức năng

Cho phép người dùng tải lên một tập tin tài liệu cần kiểm tra và lựa chọn các chủ đề trong kho tài liệu hiện có để dò tìm so sánh.

- Người dùng tải lên một tập tin tài liệu cần kiểm tra, thông qua nút "Browse ...". Các tập tin được cho phép dưới định dạng txt, pdf, doc, docx.
- 2. Người dùng chọn các chủ đề tài liệu nguồn đã được phân nhóm trong kho dữ liệu hiện có của hệ thống, việc chọn chủ đề nhằm giới hạn phạm vi tìm kiếm, rút ngắn thời gian dò tìm sao chép.
- 3. Người dùng nhấn nút "*Kiểm tra sao chép*" để hệ thống tiến hành dò tìm phát hiện các đoạn văn sao chép (nếu có) trong tài liệu đã tải lên.

## II. Giao diện kết quả kiểm tra sao chép

| Tài liệu kiểm tra Chọn tệp K50_Nguyen_STì<br>Các định dạng hỗ tực PDE TXT D                                                         | esis.pdf                                                                         |                                                |                                          |                 |
|----------------------------------------------------------------------------------------------------|----------------------------------------------------------------------------------|------------------------------------------------|------------------------------------------|-----------------|
|                                                                                                    |                                                                                  |                                                |                                          |                 |
| Kiểm tra sao chép                                                                                                    | Nhập lại thông tin                                                               |                                                |                                          |                 |
|                                                                                                    |                                                                                  |                                                |                                          |                 |
|                                                                                                    |                                                                                  |                                                |                                          |                 |
|                                                                                                    |                                                                                  |                                                |                                          |                 |
| Q Kết quả kiểm tra: 2 tài liệu được tìm thấy                                                                                        |                                                                                  |                                                |                                          |                 |
| Q Kết quả kiểm tra: 2 tài liệu được tìm thấy<br>TIÊU ĐỂ                                                                             | TÁC GIÂ                                                                          | MÔ TẢ                                          | SỐ ĐOẠN PHÁT<br>HIỆN                     | XEM CHI<br>TIÉT |
| Q Kết quả kiểm tra: 2 tài liệu được tìm thấy<br>TIÊU ĐÊ<br>Xây dựng hệ thống gợi ý áp dụng cho trang Web tổng hợp tin tức<br>động : | TÁC GIÀ<br>tự Đỗ Thánh Nhân : Trần Nguyễn Minh<br>Thư (người hướng dẫn khoa học) | MÔ TẢ<br>Trưởng Đại học Cần ThơCần Thơ<br>2013 | <b>SỔ ĐOẠN PHÁT</b><br><b>HIỆN</b><br>12 | XEM CHI<br>TIÉT |

Hình 2: Giao diện kết quả kiểm tra sao chép

## Chức năng

Hiển thị kết quả dò tìm sao chép trên tài liệu mà người dùng đã tải lên, tìm kiếm trên tài liệu trong chủ đề đã được chọn tương ứng.

### ✤ Các bước thực hiện

1. Sau khi người dùng nhấn nút "*Kiểm tra sao chép*" dò tìm sao chép, giao diện sẽ hiển thị một khung tiến trình như hình sau:

| Trang chủ Quản lý | Giới thiệu                                                                                                    |                                                                                                    |
|-------------------|----------------------------------------------------------------------------------------------------|----------------------------------------------------------------------------------------------------|
| Kiểm tra tài liệu |                                                                                                    | Thông tin                                                                                                    |
| Chủ để tài liệu   | <ul> <li>Tổng quát</li> <li>Triết học, tâm lý học</li> <li>Công nghệ, khoa học ứng dụng</li> <li>Tôn giáo</li> <li>Khoa học xã</li> <li>Đang xử lý</li> </ul> | Các chủ để của luận văn sau đại học<br>được phân loại theo hệ thống DDC.<br>Xem thêm thống tin về từng chủ để<br>cụ thể tại đãy:<br>Để tối ưu hóa thời gian xử lý, vui |
| Tài liệu kiểm tra | Browse X.       > Gử tập tin cán kiểm tra         Các định đang       O Xử lý nội dung tập tin cán kiểm tra         O Xử lý thể kiểm phát hiện sao chép       | lòng giới hạn các chủ để thích hợp<br>với tài liệu cần kiểm tra.                                                                                                    |
|                   | Kiếm tra                                                                                                    |                                                                                                    |

Hình 3: Giao diện khung tiến trình tìm kiếm

2. Sau khi quá trình tìm kiếm kết thúc, khung tiến trình sẽ tự ẩn đi, giao diện hiển thị kết quả tìm kiếm như *Hình 2*, bao gồm các thông tin của những tài

liệu nguồn được tìm thấy: tiêu đề, tác giả, số đoạn được cho là giống với tài liệu đã tải lên và cuối cùng là nút xem chi tiết.

3. Người dùng tham khảo thông tin của các tài liệu được tìm thấy, sau đó nhấn vào nút xem chi tiết của một tài liệu để đi đến chức năng xem chi tiết nội dung hai tài liệu.

## III. Giao diện xem chi tiết nội dung các đoạn sao chép giữa hai tài liệu

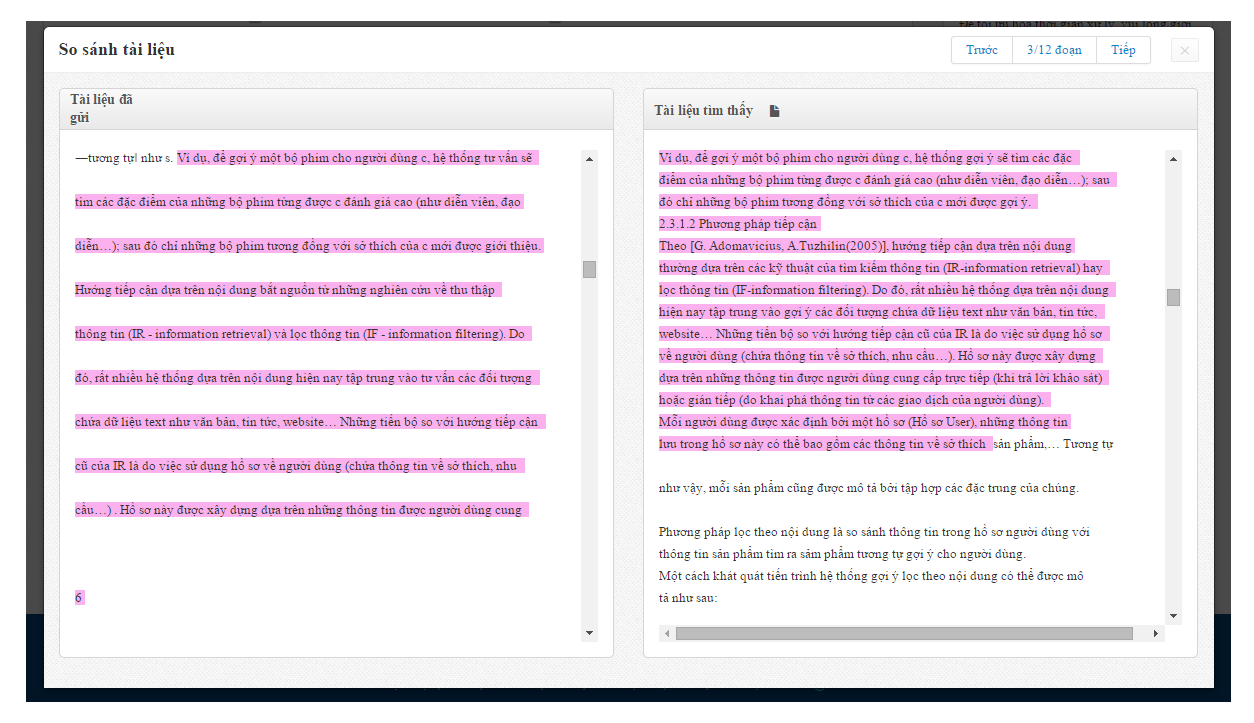

Hình 4: Giao diện so sánh chi tiết nội dung hai tài liệu

## Chức năng

Cho phép người dùng xem chi tiết nội dung của hai tài liệu (tài liệu đã gửi – tài liệu nguồn đã chọn ở bảng kết quả dò tìm).

- Giao diện được hiển thị sau khi người dùng nhấn nút xem chi tiết tại một dòng (tương ứng một tài liệu nguồn) trong bảng kết quả dò tìm ở *Hình 2*.
- 2. Người dùng có thể dùng thanh điều hướng ở phía trên bên phải của cửa sổ để di chuyển nhanh đến các đoạn văn "sao chép"; hoặc có thể cuộn cửa sổ của từng tài liệu để xem nội dung văn bản, khi người dùng nhấn chuột vào một đoạn văn sao chép (được tô màu) ở một ô cửa sổ (trái hoặc phải), nội dung của văn bản ở ô cửa sổ còn lại sẽ tự di chuyển đến đoạn văn sao chép tương.

- 3. Người dùng cũng có thể tải về tập tin gốc của tài liệu nguồn (định dạng PDF) bằng cách nhấn biểu tượng bên cạnh dòng chữ "Tài liệu tìm thấy".
- IV. Giao diện cập nhật kho chỉ mục tài liệu

| ♂ Kiểm tra cập nhật từ Trung tâm học liệu       Thực hiện       ™ Thực hiện                                              | Quan lý kho tai liệu                                                                       | Thông tin                                                                                                    |
|----------------------------------------------------------------------------------------------------|--------------------------------------------------------------------------------------------|----------------------------------------------------------------------------------------------------|
| C Kiểm tra cập nhật từ Phòng quản lý khoa học       Thục hiện         Č Kho tài liệu bài báo kho từ Phòng QLKH hiện có ( | ở Kiểm tra cập nhật từ Trung tâm học liệu<br>ở Kiểm tra cập nhật từ Phòng quản lý khoa học | Thực hiện       Iế Kho tài liệu luận văn sau đại học từ TTHL hiện có 3050 tả liệu.         Thực hiện       Iếu.         Kho tài liệu bài báo khoa họ từ Phòng QLKH hiện có 311 tài liệu. |

Hình 5: Giao diện quản lý kho chỉ mục tài liệu

### Chức năng

- Hiển thị thông tin tổng số tài liệu hiện có trong kho chỉ mục của hệ thống.

- Kiểm tra thay đổi và cập nhật chỉ mục của hệ thống để đồng bộ với kho tài liệu của trường.

- Người quản trị có thể chọn một trong hai chức năng kiểm tra cập nhật: từ kho tài liệu luận văn sau đại của của Trung tâm học liệu, hoặc từ kho tài liệu bài báo khoa học từ phòng Quản lý khoa học.
- 2. Sau khi người quản trị nhấn nút "Thực hiện" việc kiểm tra, giao diện sẽ hiển thị cửa sổ nhỏ yêu cầu chờ đợi trong khi hệ thống dò tìm các tài liệu mới được cập nhật từ phía kho dữ liệu của trường.
- 3. Sau khi quá trình dò tìm kết thúc, giao diện sẽ hiển thị một dòng thông báo số lượng tài liệu cần được cập nhật chỉ mục, kèm theo nút chức năng "Cập nhật CSDL và lập chỉ mục":

| Trang chủ Quân lý Giới thiện                  |                                                          |
|-----------------------------------------------|----------------------------------------------------------|
|                                               |                                                          |
| Quân lý kho tài liệu                          | Thông tin                                                |
| ≎ Kiểm tra cập nhật từ Trung tâm học liệu     | Thực hiện           THL hiện có           1050 tài liệu. |
| O Kiểm tra cập nhật từ Phòng quản lý khoa học | Thực hiện<br>QLKH hiện có 511 tải liệu.                  |
|                                               |                                                          |
| Q Kết quả kiểm tra                            |                                                          |
| Phát hiện 1161 tài liệu mới được cập nhật     | Cập nhật CSDL và lập chỉ mục                             |

Hình 6: Giao diện kết quả dò tìm tài liệu mới

4. Người quản trị nhấn chuột vào nút xanh để thực hiện "Cập nhật CSDL và lập chỉ mục", khi đó giao diện sẽ hiển thị cửa sổ cho phép người quản trị theo dõi quá trình lập chỉ mục của các tài liệu mới:

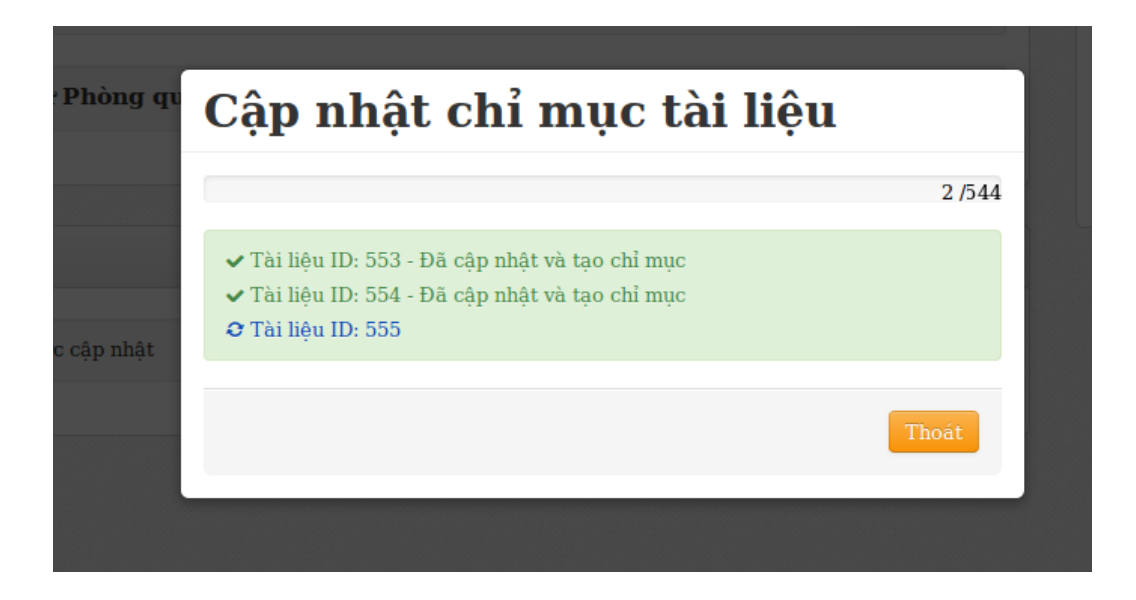

Hình 7: Giao diện quá trình cập nhật chỉ mục

## V. Giao diện quản lý thông tin người dùng

| Hệ thống          | j phát hiện sao chép |           |                                                                          |
|-------------------|----------------------|-----------|--------------------------------------------------------------------------|
| Trang chủ Quản lý | Giới thiệu           |           |                                                                          |
|                   |                      |           |                                                                          |
| 🔳 Tài khoản       |                      |           | Thông tin                                                                |
| em 10 • mục       |                      | Tìm:      | Bảng dữ liệu chỉ hiển thị các tài                                        |
| TÊN ĐĂNG NHẬP     | A HO VÀ TÊN          | ♦ QUYÉN ♦ | khoản đã đăng nhập vào hệ thống.                                         |
| 000267            | Nguyen Thanh Phuong  | User      |                                                                          |
| 000517            | Tran Cao De          | Quản lý   | Người quản trị có thể cập nhật tên<br>người dùng và guyến của tài khoản. |
| 001072            | Do Thanh Nghi        | User      |                                                                          |
| 001124            | Ngo Ba Hung          | User      | Vui lòng cân nhắc trước khi cấp                                          |
| 001157            | Luu Trung Duong      | User      | quyền quản trị cho một tài                                               |
| 001323            | Tran Thanh Dien      | User      | kiloan:                                                                  |
| 001348            | Pham Nguyen Khang    | User      |                                                                          |
| 001349            | Le Van Lam           | User      |                                                                          |
| 001352            | Nguyen Thai Nghe     | User      |                                                                          |
| 001454            | Cao Hong Nga         | User      |                                                                          |

Hình 8: Giao diện quản lý thông tin người dùng

## Chức năng

- Hiển thị thông tin các người dùng đã đăng nhập vào hệ thống.

- Cập nhật quyền quản trị và đổi tên cho từng người dùng.

- Xóa dòng dữ liệu thông tin người dùng (chỉ xóa thông tin về quyền và tên đầy đủ, người dùng vẫn có thể đăng nhập được vì hệ thống dùng phương pháp chứng thực tài khoản chung của trường Đại học Cần Thơ)

- Để cập nhật thông tin cho một người dùng, người quản trị nhấn vào nút Chỉnh sửa (biểu tượng bút chì trên nền cam).
- 2. Sau khi người dùng nhấn nút "Chỉnh sửa", giao diện sẽ hiển thị cửa sổ nhỏ cho phép thay đổi tên đầy đủ và quyền của người dùng

| Edit user     |              | ×          |
|---------------|--------------|------------|
| Tên đăng nhập | 001454       |            |
| Họ và tên     | Cao Hong Nga |            |
| Quản lý       |              |            |
|               |              |            |
|               |              |            |
|               |              | Save Close |

Hình 9: Giao diện cập nhật thông tin người dùng

3. Sau khi thay đổi thông tin người dùng, người quản trị nhấn nút "*Save*" để hoàn tất việc cập nhật